## Updating Chrome OS (Operating System)

Making sure your OS is up to date is important to keep your device running smoothly. You may receive notifications that a new version has been downloaded. If so, you will need to restart your device for the new version to take effect.

- 1. Log in using your username and student ID.
- In the lower right hand corner, select the box with time in it. It opens to other options.
  Select the gear icon at the top.
- 3. A new window will open for chromebook options. In the lower left, select About Chrome OS.
- 4. You will see a button for either Check for Updates or Restart.
  - a. Check will determine if you need an update. If so, it will start downloading.
  - b. A Restart is necessary for the changes to take effect. Your device will restart.
- 5. You may need to repeat to get to the current OS.